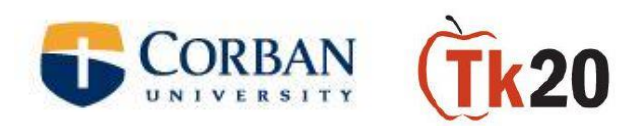

## **TK20 INSTRUCTIONS FOR FIELD EXPERIENCE**

Go to: **corban.tk20.edu** (or follow the TK20 link on the Inside Corban webpage) Login User: firstnamelastname

Password: SS# (Continuing Corban students may have previously changed their TK20 password.)

Click on Field Experience in the left Margin.

Select your field experience in the center of the page.

Here you will see any tasks that you need to complete.

NOTE: The instructions and tasks will vary depending on your field experience.

Remember to select 'Submit' when you have completed your tasks.

If you have any questions or issues with Tk20, please contact Megan Trahan at <u>mtrahan1@corban.edu</u>.